## MAUSERNOW

## Sapevi che...

è possibile vedere gli articoli MauserNOW nella tua lingua preferita?

## Come tradurre una pagina Web (Microsoft Edge):

- 1. Digitare www.mausernow.com nella barra degli indirizzi del browser o scansionare il codice QR MauserNOW.
- Fare clic con il tasto destro in qualsiasi spazio bianco della pagina Web.
- 3. Selezionare "Traduci in..." (Translate to...) come opzione.
- 4. Sul lato destro della barra degli indirizzi, aprire il menu Traduzione.
- 5. Usare il menu a discesa per selezionare la lingua preferita. Selezionare "Traduci" (Translate).
- 6. Selezionare l'articolo che si desidera vedere.
- 7. Ripetere i punti 2-5 per tradurre la pagina con l'articolo.

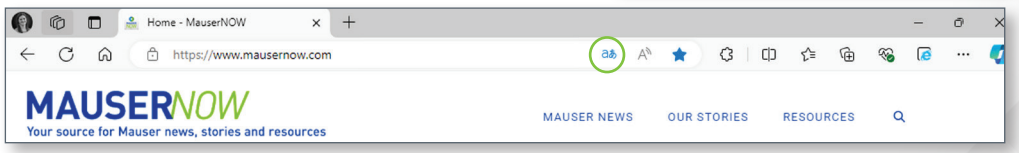

Per impostare MauserNOW in modo che traduca sempre nella lingua preferita, dopo aver selezionato la lingua preferita (punto 5), usare il menu a discesa "Altro" (More) per selezionare "Traduci sempre inglese" (Always translate English).

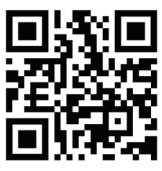

Scansionare per un rapido accesso a MauserNOW

|    | $\leftarrow$ | Back                         | Alt+Lef | t arrow |   |   |
|----|--------------|------------------------------|---------|---------|---|---|
| ×  | С            | Refresh                      | Ctrl+R  |         |   |   |
| Ľ  | P            | Save as                      |         | Ctrl+S  |   |   |
| <  | 0            | Print                        |         | Ctrl+P  |   |   |
|    |              | Send tab to your devices     |         |         |   |   |
|    |              | Create QR Code for this page |         |         |   | ч |
|    | A٩           | Read aloud                   | Ctrl+S  | hift+U  |   | ζ |
|    | ික්          | Translate to Spanish         |         | >       |   |   |
| 1  | Cō           | Open in sidebar              |         |         |   |   |
|    | œ            | Add page to Collections      |         |         | × |   |
|    | ė            | Share                        |         |         |   |   |
|    | (X)          | Screenshot                   | Ctrl+S  | Shift+S |   |   |
|    |              | View page source             |         | Ctrl+U  |   |   |
|    | Ģ            | Inspect                      |         |         |   | - |
|    |              |                              |         |         |   |   |
|    |              |                              |         | -       | Ø | × |
| 5) | A»           | 🗙 🗘 🗘 🗘                      | · ~     | (6      |   | - |